PENTAX REMOTE Assistant (日本語 Windows版) インストール方法

ご使用のOSがWindows 2000/XPの場合は、administrator(管理者)権限 でログインしてから、インストールを始めてください。

また、ご使用のOSがWindows 2000/XPの場合は、administrator(管理 者)権限でのみご使用いただけます。

以下の手順はPENTAX PHOTO Browser, PENTAX PHOTO Laboratoryが インストールされている場合でのインストール方法です。

PENTAX REMOTE Assistantのみインストールしてお使いいただくこと もできます。

## 1 パソコンの電源を入れます

ほかに起動しているソフトウェアがあれば、終了してください。

## 2 ダウンロードした「INSTRA01.EXE」ファイルをダブルクリッ クします

言語選択ウィンドウが表示されます。

3 日本語版をインストールする場合 は、言語選択ウィンドウで日本語 「Japanese」を選択して、「OK」を クリックします

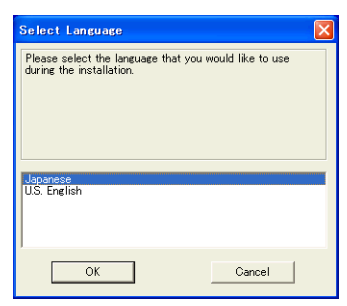

4 日本語インストーラが起動したら、「次へ (N)」をクリックします

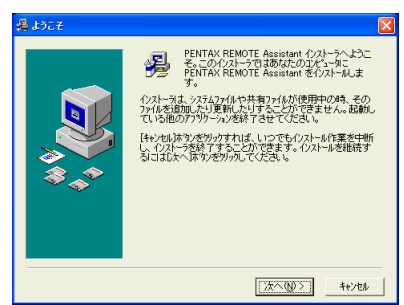

- 5 インストール先フォルダが表 🧏 インストール 先フォルタ・の 選択 インストーラしま次のフォルタ1こ PENTAX REMOTE Assistant る インストールします。 示します。「次へ (N)」をクリッ PENTAX REMOTE Assistant をインストールしない場合は 【キャンセル】本文ンを外ックしてインストーラを終了してください。 クします PENTAX PHOTO Browser, PENTAX PHOTO Laboratory がインストール されていない場合は「参照ボタン インストール先フォルダ C#Program Files#Pentax#Digital Camera Utility (B) / が表示されますのでインス トール先のフォルダが選択できま < 戻る(B) 次へ(N) > ) キャンセル す。
- **6**ファイルをコピーするための
  確認をして、「次へ (N)」をク
  リックします

ファイルがコピーされます。

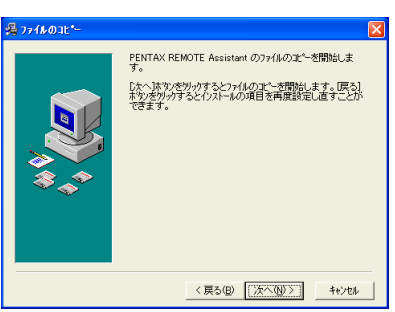

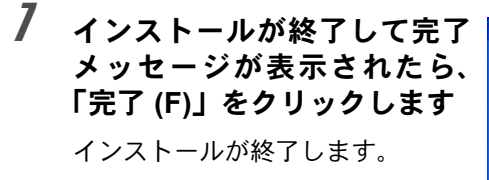

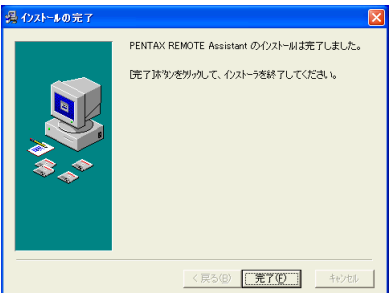